증평군 스마트마을방송시스템 사용자 매뉴얼

### 1. 스마트마을방송시스템 구글스토어 APP 설치

구글 'Play 스토어' 실행

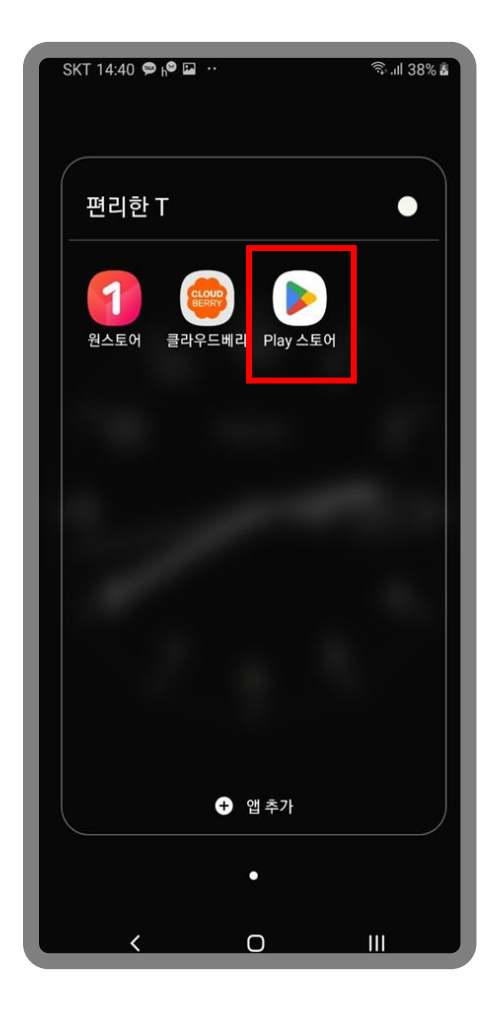

검색에서 증평군 마을방송 시스템 검색 후 '설치' 누름

#### 높은 평점순 ▼ 가족 New 증평군 스마트 마을방송 시스 JP 설치 👻 제이에스시스템 3 3세 이상 ① P 4 URNR14 \*\*\*\*\*\*\*\*\*\*\*\*\*\*\*\*\*\*\*\*\*\*\*\*\*\*\*\*\*\* 医中枢内 14 100 100 10 . . . 증평군 주민들을 위한 스마트 마을방송 시스템 입니다. 해남군 스마트마을방송시스템 5 설치 👻 해남군청 스마트마율방송 3 500회 이상 3세 이상 ① 다운로드 20.004 ..... · -11'C tonto Atalia NB NB NB 1 1004 90 0 111

### 증평군 스마트 마을방송 시스템 설치 진행 후 중

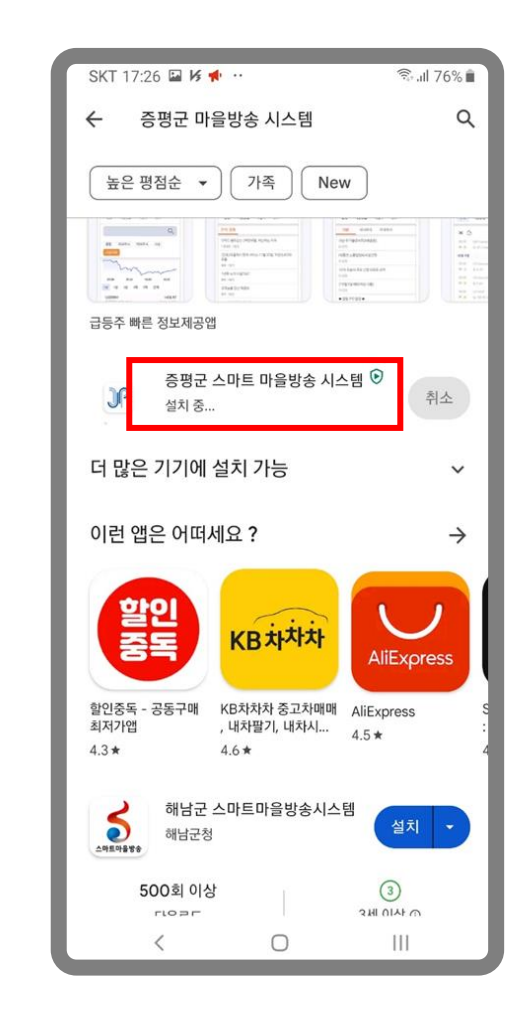

### 증평군 스마트 마을방송시스템 사용자 매뉴얼

프로그램 설치 완료 후

### 1. 스마트마을방송시스템 구글스토어 APP 설치

### 증평군 스마트 마을방송 시스템 설치완료 '열기' 누름

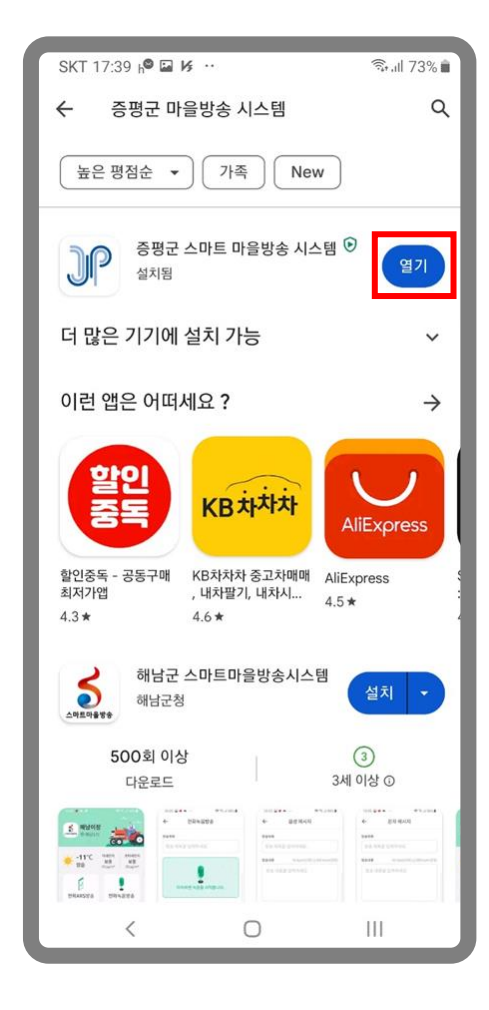

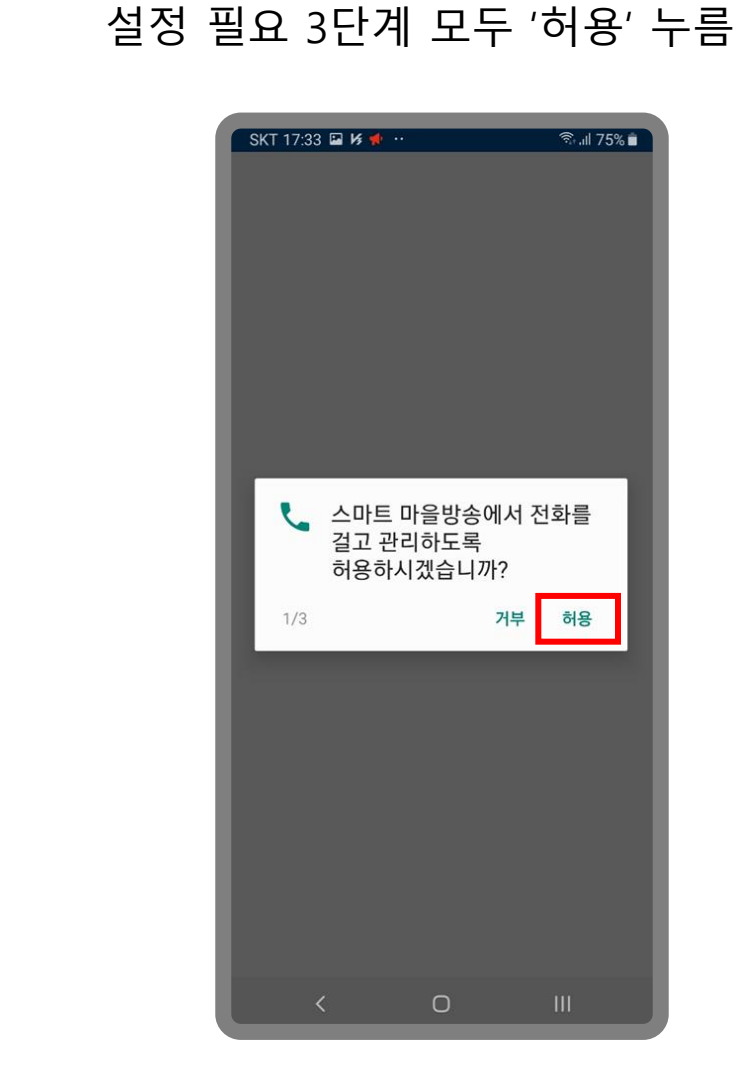

### 프로그램 권한 안내 '확인' 누름 SKT 14:32 🖬 h<sup>e</sup> 😼 … 🗟 📶 38% 🛢 증평군 스마트 마을방송 권한 안내 스마트 마을방송은 아래 권한들을 필요로 합니다. 서비스 사용 중 앱에서 요청시 허용해주세요. 필수 접근 권한 ·마이크 음성 녹음을 위해 마이크 접근 권한이 필 요합니다. 전화 본인이용 확인을 위해 사용중인 전화번 호를 조회합니다. 선택 접근 권한 ·저장공간 음성 녹음 저장을 위해 파일 및 미디어 접 근 권한이 필요합니다. · 주소록 연락처에서 주민을 등록을 위해 주소록 접근 권한이 필요합니다. 0 111

증평군 스마트 마을방송시스템 사용자 매뉴얼

2. 스마트마을방송시스템 구글스토어 APP 설치

스마트마을방송에 필요한 개인정보 수집.이용 제공동의를 선택합니다.

개인정보 수집 및 이용에 대한 안내 체크박스를 '체크' 후 '동의합니다'를 누름

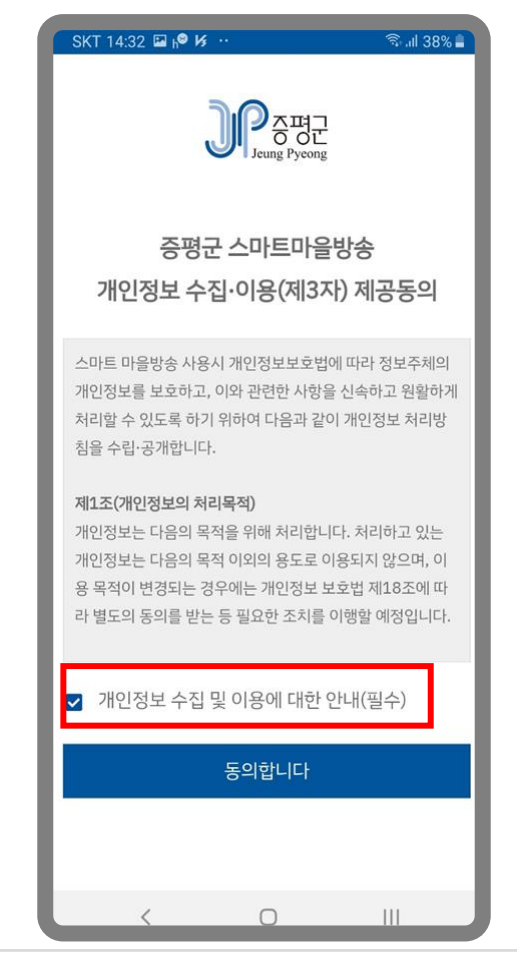

# 2. 스마트마을방송시스템 애플스토어 APP 설치

애플 'App Store' 실행

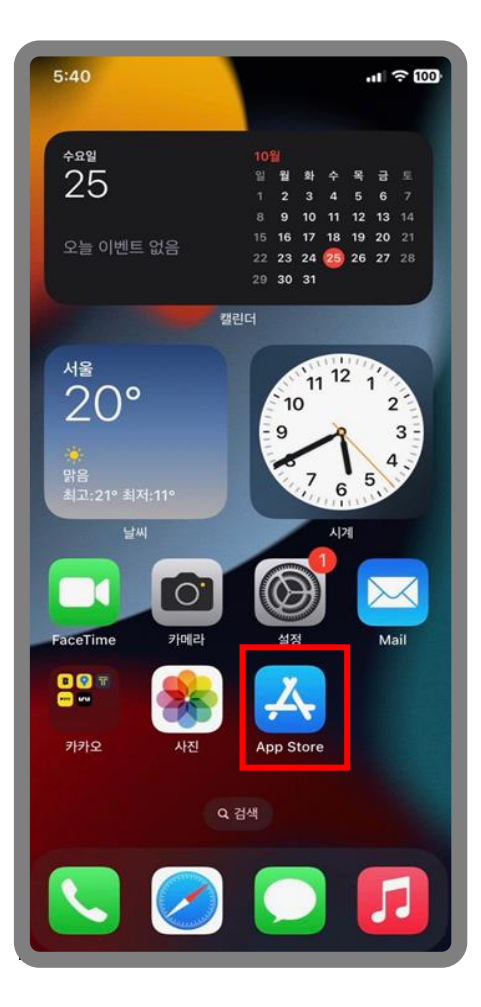

스마트 마을방송 검색 후 '설치아이콘' 누름 5:14 .11 ? 100 Q 증평 스마트 마을방송 😣 취소 지모 기 ( ) 쉽고 편리한 액세서리 쇼핑! \*\*\*\* 582 (주)립순 着 쇼핑 한층 더 쉬워진 쇼핑 신제품 소식 인기제품 소식 증평 스마트 마을방송

검색에서 증평

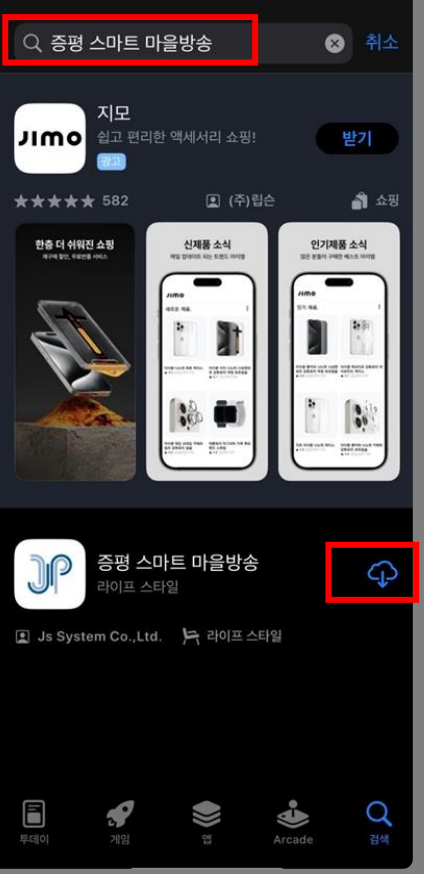

증평 스마트 마을방송 '열기' 누름

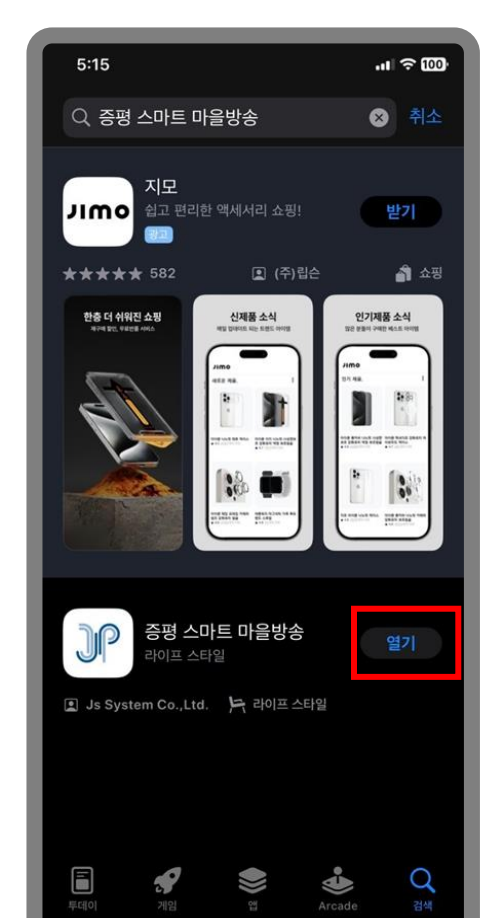

스마트마을방송 시스템 App동작

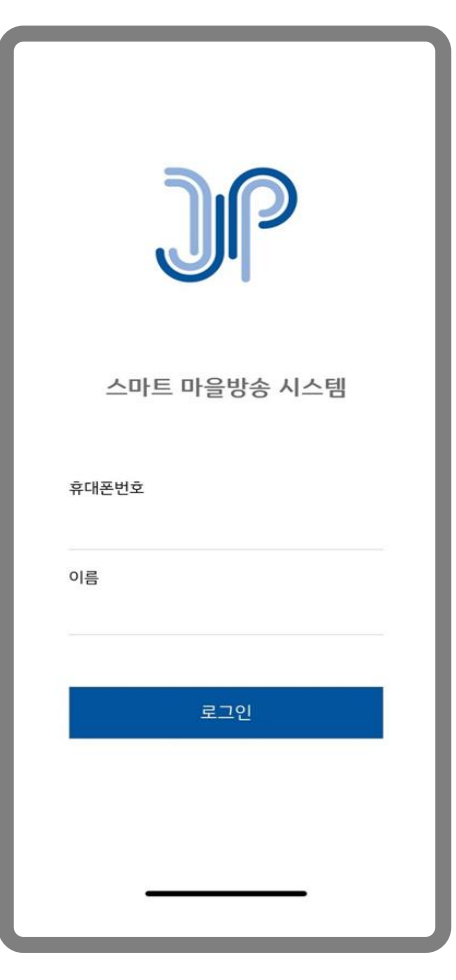

### 증평군 스마트 마을방송시스템 사용자 매뉴얼

## 3. 사용자의 방송리스트 방송청취

### 전화번호와 이름입력 후 '로그인' 누름

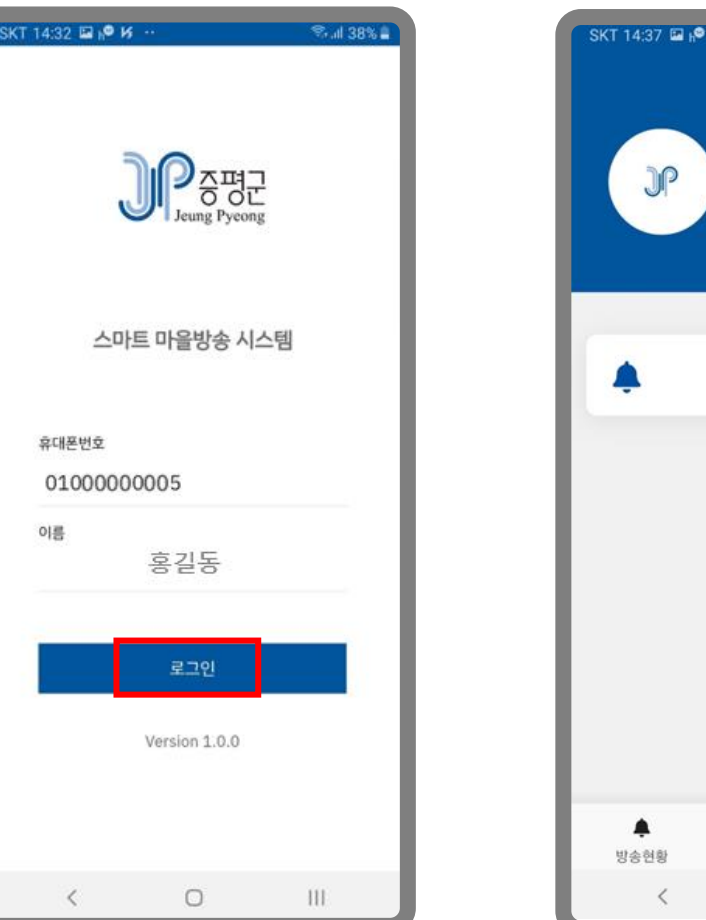

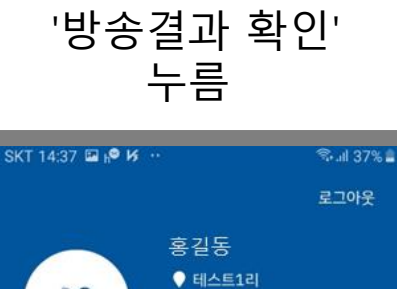

방송결과 확인

=

공지사항

 $\cap$ 

\$

설정

111

32°C

구룡조금

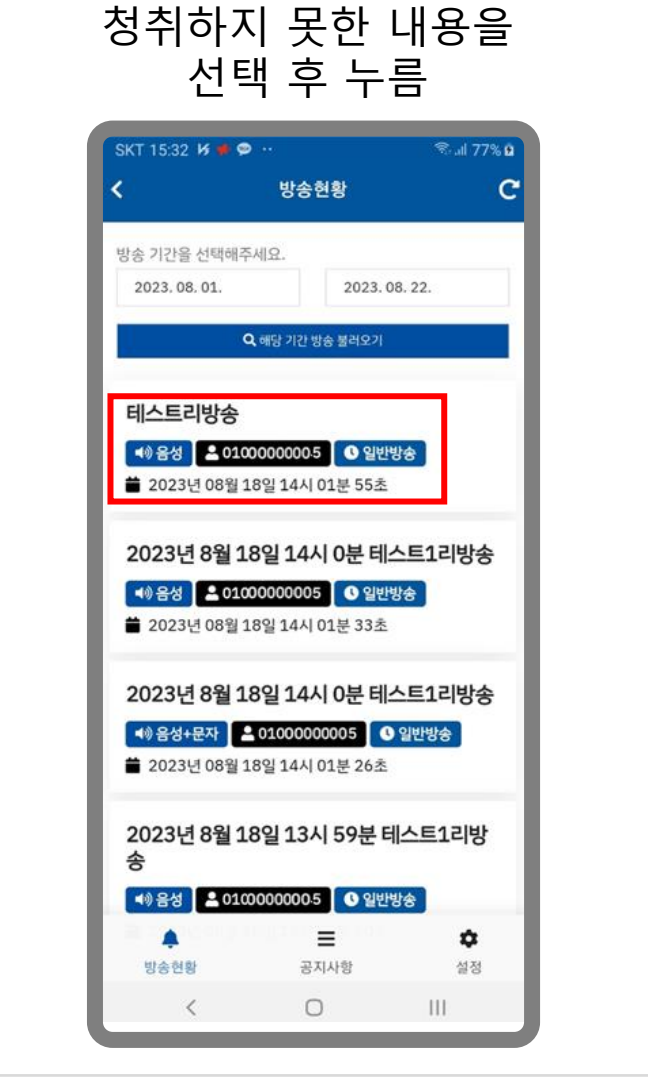

### 플레이버튼을 눌러 해당 내용을 청취함

| SKT 14:37 | KT 14:37 🖬 📭 😼 … |             |                |
|-----------|------------------|-------------|----------------|
| 6         | ų                | 방송결과 확인     |                |
| 48        |                  |             |                |
| 테스트리      | 방송               |             |                |
| 방송자       |                  |             |                |
| 010000    | 00005            |             |                |
| 방송입자      |                  |             |                |
| 2023년     | 08월 189          | 일 14시 01분 5 | 5초             |
| 8948      |                  |             |                |
| 증평군 E     | 티에스 음            | 성방송시험입니     | - Cł.          |
|           |                  | _           |                |
| ► P.C     | 0 / 0:03         | •           | - • :          |
|           |                  |             | _              |
|           |                  |             |                |
|           |                  |             |                |
|           |                  |             |                |
|           |                  | _           | ~              |
| 부<br>방송연홍 |                  | ■<br>공지사항   | <b>보</b><br>설정 |
|           |                  | 0           | III            |